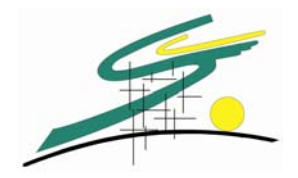

# PUBLIPOSTAGE

### Issu du fichier CSV exporté à partir du site Internet de L'USCC

### <u>Publipostage</u>

**Publipostage** est le mot français du mot **mailing** en anglais. Un mailing est un envoi de lettres personnalisées à un très grand nombre de destinataires. Par exemple, chaque destinataire se voit amicalement appeler par son prénom.

Le problème consiste à demander à un logiciel de réaliser cela automatiquement. Il le fait à merveille, et personnalise votre courrier à volonté. Ainsi, le corps des lettres peut recevoir des informations personnalisées également. Le publipostage peut vous faire gagner un temps considérable.

La préparation d'un publipostage requiert l'usage de deux types de documents :

- Le texte très général de la lettre, qui sera personnalisé par la suite. Ce sera le même texte adressé à tous les destinataires. On l'appelle *lettre type*, ou encore *document principal*.
- 2. Les données personnalisées qui seront distillées dans les lettres types. Par exemple, on écrira Monsieur, Madame, Mademoiselle, Maître, Docteur selon le destinataire. Les adresses font également partie des éléments personnalisables. Leur ensemble est réuni dans un document appelé source des données. Dans le cas présent, notre *source des données* est le fichier CSV exporté à partir du site Internet de L'USCC.

Cette source des données peut être assimilée à une base de données et se présente sous forme de tableau. Vous pouvez la préparer sous des programmes (logiciels) tels que Word, Excel, Access, ou à l'aide de tout autre logiciel courant de base de données.

Lorsque vous lancez la réalisation des lettres personnalisées sous un logiciel de traitement de texte tel que WORD, celui-ci fusionne la lettre type avec les données personnelles. C'est pourquoi cette opération est désignée par *fusion*.

Vous devez encore savoir ce que signifient les deux mots suivants :

*Enregistrement* : un enregistrement est l'ensemble des données personnelles destinées à un unique destinataire. Cela correspond à une ligne de base de données.

*Champ* : un champ est un type de donnée personnelle. Par exemple, on créera un champ pour le nom, un autre pour le prénom, un troisième pour l'adresse, etc. le champ correspond ainsi à une colonne de la base de données.

#### La base de données :

C'est elle qui servira de source pour votre document. En effet, le but d'un publipostage est de créer de nombreux documents personnalisés en fusionnant un unique document (la lettre type) avec une base de données. Il est donc nécessaire d'avoir une source de données avant de créer votre document.

Pour cet exemple, nous allons créer nos documents grâce à des données provenant du fichier CVS.

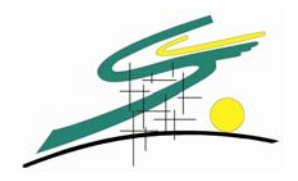

#### Exportation à partir du site

|                       | Bonjour Christophe BOUCHARD |           |     |             |           |                             |          |  |
|-----------------------|-----------------------------|-----------|-----|-------------|-----------|-----------------------------|----------|--|
| FOOTBALL              |                             |           |     | CREER UN AI | DHERENT   |                             |          |  |
| 10/11/2007            |                             |           |     |             |           |                             |          |  |
| Vous gerez            | NOM                         | PRENOM    | AGE | CATEGORIE   | SAISON    | COTISATIONS<br>DUE RESTANTE |          |  |
| la categorie :        | AUBIN                       | Gwillerm  | 14  | 15 Ans      | 2007-2008 | Entente sportive            | Modifier |  |
| 15 Ans                | BERTHELOT                   | Alexandre | 14  | 15 Ans      | 2007-2008 |                             | Modifier |  |
|                       | BILLAUX                     | Arthur    | 15  | 15 Ans      | 2007-2008 | Entente sportive            | Modifier |  |
| revenir au menu       | BOUVIER                     | Valentin  | 15  | 15 Ans      | 2007-2008 |                             | Modifier |  |
| principal             | CAUBERT                     | Antoine   | 15  | 15 Ans      | 2007-2008 |                             | Modifier |  |
| Links - Adle (see to  | DUMONT                      | Benjamin  | 15  | 15 Ans      | 2007-2008 |                             | Modifier |  |
| Listing Adherents     | DUPUY                       | Kevin     | 15  | 15 Ans      | 2007-2008 | Entente sportive            | Modifier |  |
| (Format PDF)          | DUVAL                       | Valentin  | 15  | 15 Ans      | 2007-2008 | Entente sportive            | Modifier |  |
| matrix and the second | FENDRI                      | Billy     | 14  | 15 Ans      | 2007-2008 | Entente sportive            | Modifier |  |
| (Eormat CSV)          | GERARD                      | Antoine   | 15  | 15 Ans      | 2007-2008 | Entente sportive            | Modifier |  |
| (1011112(000))        | GNOVANONA                   | Djames    | 14  | 15 Ans      | 2007-2008 | Entente sportive            | Modifier |  |
| Listing Membres       | GRASLAND                    | Guillaume | 15  | 15 Ans      | 2007-2008 |                             | Modifier |  |
| SECTION               | OSSET                       | Julien    | 14  | 15 Ans      | 2007-2008 | Entente sportive            | Modifier |  |
|                       | L. ISNE                     | Pierre    | 14  | 15 Ans      | 2007-2008 | Entente sportive            | Modifier |  |
| Envoyer un message    | LALIS                       | Florian   | 15  | 15 Ans      | 2007-2008 |                             | Modifier |  |
| par Email !           | LECH NADEC                  | Irvin     | 14  | 15 Ans      | 2007-2008 | Entente sportive            | Modifier |  |
|                       |                             |           |     |             |           |                             |          |  |

Cliquez ici et enregistrez le fichier sur votre disque dur

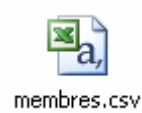

#### Aperçu du tableau de données :

| _  | A         | В         | C                       | D           | E                | F              | G              | Н             |                             | J          | K         | L         |
|----|-----------|-----------|-------------------------|-------------|------------------|----------------|----------------|---------------|-----------------------------|------------|-----------|-----------|
| 1  | nom       | prenom    | adresse                 | code postal | ville            | tel fixe       | portable       | tel urgence   | email                       | naissance  | categorie | saison    |
| 2  | AUBIN     | Gwillerm  | Le bas huet             | 35310       | ST-THURIAL       | 02 99 85 40 33 | 1              |               | lvaubin@wanadoo.fr          | 10/03/1993 | 15 Ans    | 2007-2008 |
| 3  | BERTHELOT | Alexandre | 2 allée du verger       | 35310       | CHAVAGNE         | 02 99 64 29 65 |                |               | sailly-maior@wanadoo.fr     | 29/07/1993 | 15 Ans    | 2007-2008 |
| 4  | BILLAUX   | Arthur    | 3 des Pins              | 35310       | ST THURIAL       | 02 99 85 42 91 | 06 17 67 02 26 |               | tutur.billaux@hotmail.com   | 10/02/1992 | 15 Ans    | 2007-2008 |
| 5  | BOUVIER   | Valentin  | 18, rue Victor Hugo     | 35310       | CHAVAGNE         | 02 99 64 35 25 |                |               | valentinbouvier1@hotmail.fr | 24/04/1992 | 15 Ans    | 2007-2008 |
| 6  | CAUBERT   | Antoine   | 22. rue de Turae        | 35310       | CHAVAGNE         | 02 99 64 20 84 |                |               | acousti.belrenne@wanadoo.fr | 10/02/1992 | 15 Ans    | 2007-2008 |
| 7  | DUMONT    | Benjamin  | 2 rue de Groix          | 35310       | CHAVAGNE         | 02 99 64 30 32 |                |               | Ŭ                           | 14/01/1992 | 15 Ans    | 2007-2008 |
| 8  | DUPUY     | Kevin     | 25 Rue Raoul Follereau  | 35310       | BREAL/MONTFORT   | 02 99 60 33 67 |                |               | kevin3513@hotmail.fr        | 11/07/1992 | 15 Ans    | 2007-2008 |
| 9  | DUVAL     | Valentin  | 9 Rue de Bruz           | 35310       | BREAL/MONTFORT   | 02 99 14 95 07 | 06 61 65 35 14 |               | val.du35@hotmail.fr         | 22/12/1992 | 15 Ans    | 2007-2008 |
| 10 | FENDRI    | Billy     | 21 Rue Raoul Follereau  | 35310       | BREAL/MONTFORT   | 02 99 60 09 89 | 06 84 03 31 60 |               | myname-ismagic@hotmail.fr   | 22/03/1993 | 15 Ans    | 2007-2008 |
| 11 | GERARD    | Antoine   | La Haie de Bréal        | 35310       | BREAL/MONTFORT   | 02 99 60 34 38 | 06 76 46 07 26 |               | scorpio.12@hotmail.fr       | 30/10/1992 | 15 Ans    | 2007-2008 |
| 12 | GNOVANON  | Djames    |                         | 35310       | ST-THURIAL       | 02 99 85 37 34 |                |               | ·                           | 15/05/1993 | 15 Ans    | 2007-2008 |
| 13 | GRASLAND  | Guillaume | 37, rue de l'avenir     | 35310       | CHAVAGNE         | 02 99 64 21 11 | 06 30 31 69 97 |               | guigui008@hotmail.fr        | 24/08/1992 | 15 Ans    | 2007-2008 |
| 14 | JOSSET    | Julien    | 2 Allée des calvilles   | 35310       | BREAL/MONTFORT   | 02 99 60 57 40 |                |               | julien35.9@hotmail.fr       | 22/09/1993 | 15 Ans    | 2007-2008 |
| 15 | LAISNE    | Pierre    | 17 Résidence de l'iff   | 35310       | BREAL/MONTFORT   |                | 06 87 32 84 75 |               | poirodu35@hotmail.fr        | 15/08/1993 | 15 Ans    | 2007-2008 |
| 16 | LALOS     | Florian   | 14 Rue de Groix         | 35310       | CHAVAGNE         | 02 99 64 31 98 | 06 09 15 21 39 |               | mobylette35@hotmail.fr      | 20/04/1992 | 15 Ans    | 2007-2008 |
| 17 | LECHENADE | Irvin     | 44 Rue de St-thurial    | 35310       | BREAL/MONTFORT   | 02 99 60 07 32 |                |               |                             | 11/03/1993 | 15 Ans    | 2007-2008 |
| 18 | LEPAGE    | Johan     | Le Hindr                | 35310       | BREAL/MONTFORT   | 02 99 60 57 54 |                |               | marylene.alepage@wanadoo.fr | 29/09/1993 | 15 Ans    | 2007-2008 |
| 19 | LEPALLEC  | Jimmy     | ZI du Hindr             | 35310       | BREAL/MONTFORT   | 02 23 41 10 08 | 06 80 48 20 92 |               | jim_du35@hotmail.fr         | 17/02/1992 | 15 Ans    | 2007-2008 |
| 20 | MOIZAN    | Pierre    | 6 Rue de la brisardais  | 35310       | BREAL/MONTFORT   | 02 99 60 05 38 |                |               | pierremoizan18@hotmail.fr   | 18/01/1993 | 15 Ans    | 2007-2008 |
| 21 | MORIN     | Sylvain   | 43 Rue de Bruz          | 35310       | BREAL/MONTFORT   | 02 99 60 05 22 |                |               |                             | 10/05/1993 | 15 Ans    | 2007-2008 |
| 22 | MOUAZAN   | Maxime    | La Janaie               | 35310       | BREAL/MONTFORT   |                | 06 21 91 33 79 |               |                             | 10/07/1993 | 15 Ans    | 2007-2008 |
| 23 | NOQUET    | Nicolas   | Trébermel               | 35310       | BREAL/MONTFORT   | 02 99 60 31 66 |                |               | nicolas35310@hotmail.fr     | 27/10/1993 | 15 Ans    | 2007-2008 |
| 24 | NOQUET    | Valentin  | 11, allée des calvilles | 35310       | BREAL/MONTFORT   | 02 23 41 11 74 | 06 98 77 78 47 | 06 19 69 60 5 | fa_sh_ion35@hotmail.fr      | 07/09/1993 | 15 Ans    | 2007-2008 |
| 25 | PERRUSEL  | Reniamin  | 3 Allée du Lahrador     | 35200       | RENNES BREQUIGNY | 02 99 64 39 13 | 06 15 31 67 99 |               | notorioushig35@hotmail.fr   | 02/04/1992 | 15 Ans    | 2007-2008 |

#### Création de la lettre type :

La première chose à faire est de créer votre document en rédigeant les parties qui seront identiques à chaque courrier (Entête, expéditeur, corps du texte, formule de politesse). C'est ce document qui sera fusionné avec la base de données.

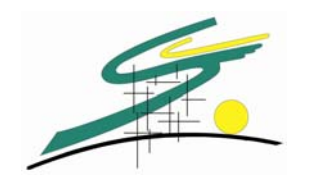

Aperçu de la lettre type :

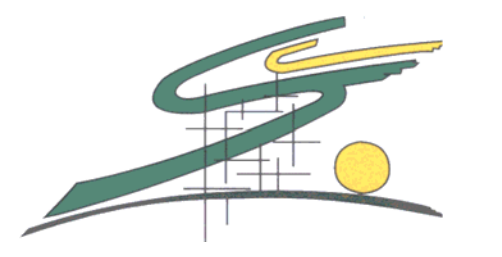

## Union Sportive et Culturelle de Chavagne

Badminton - Boxe Thaï - Football - Hap Kido - Judo – Pétanque -Randonnée Pédestre - Squash - Tennis

| Xxxxxxx XXXXXXXXX   |
|---------------------|
| XX xxx Xxxxx Xxxxxx |
|                     |
| XXXXX XXXXXXXX      |
|                     |

Chavagne, le 19 novembre 2007

Xxxxxxxx,

La saison 2007-2008 touche à sa fin. C'est pourquoi nous vous convions à l'assemblée générale qui se déroulera à la salle xxxxxxx le mardi XX juin 2008 à 20 h 30. Bien entendu tous les membres et adhérents sont conviés à cette assemblée.

*Ordre du jour :* 

- ➢ Bilan de la saison 2007-2007
- > Evolution du site Internet.

Calendrier des activités pour la saison 2007 - 2008.
 Toutes nouvelles idées seront les bienvenues.

Venez nombreux à cette assemblée.

Merci

Le bureau

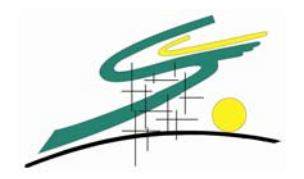

Maintenant que le document est créé, il faut **saisir les champs de fusion**. Ces champs de fusion seront remplacés par les données de votre tableau Excel (Fichier CSV) lors de la fusion des deux documents.

Dans cet exemple, nous allons ajouter à notre document les coordonnées de chaque personne. L'objectif est de créer <u>un courrier par personne</u>.

#### Aperçu de la procédure :

Dans votre barre de menu, ouvrez le menu Outils et cliquez sur Lettres et Publipostage.

| 텔) PL  | JBLIPOSTA            | GE.doc - Mi       | crosoft W            | ord            |               |                       |                       |      |       |     |                                                            |
|--------|----------------------|-------------------|----------------------|----------------|---------------|-----------------------|-----------------------|------|-------|-----|------------------------------------------------------------|
| i Eich | nier <u>E</u> dition | <u>A</u> ffichage | Insertion            | Forma <u>t</u> | <u>O</u> util | s Ta <u>b</u> leau    | Fe <u>n</u> être      | 2    | Adobe | PDF | Commentaires Acrobat                                       |
|        |                      | 🗋 💕 🔒             | 🔒 🔒                  | a 🛯            | ABC           | Grammaire et          | : or <u>t</u> hograph | he   | F7    |     | ), 🎲 💷 🗟 🎫 🔣   🖏 ¶ 100% 🕞 🎯                                |
|        |                      | 🐴 Normal -        | + Tahoma, 9          | 👻 Tahom        | <b>1</b>      | Rec <u>h</u> erche    |                       | Alt+ | -Clic | s   |                                                            |
| L      |                      |                   |                      |                |               | Langue                |                       |      | •     | Δ.  | 1 • 1 • 1 • 2 • 1 • 3 • 1 • 4 • 1 • 5 • 1 • 6 • 1 • 7 • 1  |
|        |                      |                   |                      |                |               | Statistiq <u>u</u> es | •                     |      |       |     |                                                            |
| ص<br>• |                      |                   |                      |                |               | Espace de tra         | avaji partag          | é    |       |     |                                                            |
| -      |                      |                   |                      |                |               | Lettres et pu         | blipostage            |      | •     |     | Fusion et <u>p</u> ublipostage                             |
| 2      |                      |                   |                      |                |               | <u>P</u> ersonnaliser |                       |      |       |     | Afficher la barre d'ou <u>t</u> ils Fusion et publipostage |
|        |                      |                   |                      |                |               | Options               | -                     |      |       |     | E <u>n</u> veloppes et étiquettes                          |
|        |                      |                   |                      |                |               |                       | *                     |      |       |     | Assistant Courrier                                         |
| Cliqu  | uez sur I            | Fusion e          | at publ              | iposța         | age           |                       | _                     |      |       |     |                                                            |
|        | Fusion et            | publiposta        | ge                   |                |               |                       |                       |      |       |     |                                                            |
|        | Afficher l           | a barre d'ou      | u <u>t</u> ils Fusic | n et pub       | lipos         | tage                  |                       |      |       |     |                                                            |
| =      | Envelopp             | es et étique      | ettes                |                |               |                       |                       |      |       |     |                                                            |
|        | Assistant            | Courrier          |                      |                |               |                       |                       |      |       |     |                                                            |

Nous obtiendrons la fenêtre suivante.

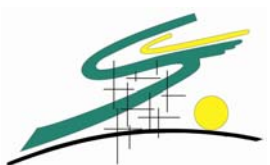

| 🔁 Document 3 - Microsoft Word                 |                                                                                                    | 🖬 🗗 🔀                                                                                                    |
|-----------------------------------------------|----------------------------------------------------------------------------------------------------|----------------------------------------------------------------------------------------------------|
| Eichier Edition Affichage Insertion Format Qu | bells Tableau Frightin 2 Adde (DF Commentaires Acrobit                                                                                                    | Tepéz une question 🗾 👻 🗙                                                                                                    |
|                                               |                                                                                                    |                                                                                                    |
| Mormal Times New Roman                        | 12 • 1 6 7 g                                                                                                    |                                                                                                    |
| L                                             | 1 2 1 2 1 2 1 2 2 1 2 2 1 2 2 1 2 2 1 2 2 1 2 2 1 2 2 1 2 2 1 2 2 1 2 2 2 1 2 2 2 1 2 2 2 2 2 2 2 2 2 2 2 2 2 2 2 2 2 2 2 2                                                                                                    | 🔨 Fusion et publipostage 💌 🗙                                                                                                    |
|                                               |                                                                                                    | <u> </u>                                                                                                    |
|                                               | Union Sportive et Culturelle de                                                                                                    | Sélection du type de document<br>Sur quel type de document<br>travailles-vour ?<br>Cettres<br>Messages électroniques<br>Envelopes |
|                                               | Badminton- Boxe Theij - Pottball - Hap Köds - Judo - Pétánoze -<br>Bandonnek Pédesze - Squash - Tennis                                                                                                    | Diquettes     Répertaire      Lettres  Envoyes une lettre à un groupe de personnes. Yous pouvez                                   |
| *                                             | X <del>XXXXXXX</del> XXXX                                                                                                    | chaque destinataire.                                                                                                    |
| •                                             |                                                                                                    | Cliquez sur Sulvante pour continuer.                                                                                              |
| -                                             |                                                                                                    |                                                                                                    |
|                                               | XXXXX XXXXXXXX                                                                                                    |                                                                                                    |
| 1                                             |                                                                                                    |                                                                                                    |
| •                                             | Charagne, le 10 novembre 2007                                                                                                    |                                                                                                    |
|                                               | Xumun,                                                                                                    |                                                                                                    |
|                                               | La cataon 2007-2008 touche à ca fm. C'est pourquoi noue vous convione à l'accomblée générale<br>qui se déroulera à la calle <u>zzzzzzz l</u> e <b>mardi XX juin 2008 à 20 h 38</b> . Bien entendu tous les<br>membres et adhérents sont conviée à cette accomblée.                                                                                                    |                                                                                                    |
| -                                             | Ordre du jour :                                                                                                    |                                                                                                    |
|                                               | ► Bilan de la saison 2007-2007                                                                                                    |                                                                                                    |
| 1                                             | <ul> <li>Evolution du site Internet.</li> </ul>                                                                                                    |                                                                                                    |
| -<br>-<br>                                    | <ul> <li>Calendrier des activités pour la saison 2007 - 2008.<br/>Toutes nouvelles sides seront les bisnovenues.</li> </ul>                                                                                                    | ≚ Étape 1 sur 6                                                                                                    |
|                                               | Venez nombreux à cette assemblée.                                                                                                    | <ul> <li>Suivante : Document de base</li> </ul>                                                                                   |
| = a @ > U <                                   |                                                                                                    | >                                                                                                    |
| Dessner      Pornes automatiques     Your     |                                                                                                    |                                                                                                    |
|                                               |                                                                                                    | Maria Maria                                                                                                    |
|                                               | The second second secon | C ADDOR PTICOS 5 5 10 13:54                                                                                                    |
|                                               |                                                                                                    |                                                                                                    |

|   | Intéressons-nous à la partie à droite :                   |        |  |  |  |  |
|---|-----------------------------------------------------------|--------|--|--|--|--|
|   | Fusion et publipostage 💿 🔻 🗙                              |        |  |  |  |  |
|   | 🐵   🐵   🐔                                                 | $\sim$ |  |  |  |  |
|   | Sélection du type de document                             |        |  |  |  |  |
|   | Sur quel type de document<br>travaillez-vous ?            |        |  |  |  |  |
|   | <ul> <li>Lettres</li> </ul>                               |        |  |  |  |  |
|   | 🔘 Messages électroniques                                  |        |  |  |  |  |
|   | 🔵 Enveloppes                                              |        |  |  |  |  |
|   | 🔘 Étiquettes                                              |        |  |  |  |  |
|   | 🚫 Répertoire                                              |        |  |  |  |  |
|   | Lettres                                                   |        |  |  |  |  |
|   | Envoyez une lettre à un groupe de                         |        |  |  |  |  |
|   | personnes, vous pouvez<br>personnaliser cette lettre pour |        |  |  |  |  |
|   | chaque destinataire.                                      |        |  |  |  |  |
|   | Cliquez sur Suivante pour continuer.                      |        |  |  |  |  |
| ļ |                                                           |        |  |  |  |  |
|   | Étape 1 sur 6                                             |        |  |  |  |  |
|   | Suivante : Document de base                               |        |  |  |  |  |

Comme nous pouvons le constater, nous pouvons travailler sur différent type de documents. Nous allons nous intéresser au type « LETTRE ». Sélectionnez lettres et cliquez sur l'étape suivante (en bas à droite). Nous obtiendrons la boite de dialogue suivante.

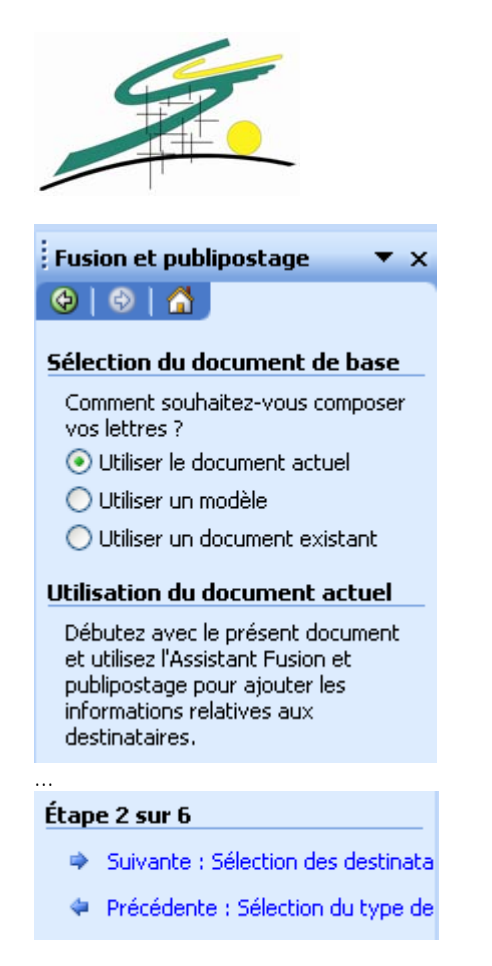

Sélectionnez « Utiliser le document actuel » et cliquez toujours sur l'étape suivante en bas à droite.

| Fusion et publipostage 🛛 🔻 🗙                                                   |
|--------------------------------------------------------------------------------|
| 😔   😔   🟠                                                                      |
| Sélection des destinataires                                                    |
| <ul> <li>Utilisation d'une liste existante</li> </ul>                          |
| 🔘 Sélection à partir des contacts Outl                                         |
| 🔘 Saisie d'une nouvelle liste                                                  |
| Utilisation d'une liste existante                                              |
| Utilisez les noms et les adresses<br>d'un fichier ou d'une base de<br>données. |
| Parcourir                                                                      |
| 📝 Modifier la liste de destinataire                                            |
|                                                                                |
| Étape 3 sur 6                                                                  |
| Suivante : Écriture de votre lettre                                            |
| Précédente : Document de base                                                  |

C'est à partir de cette étape que nous allons nous intéresser à notre fichier CSV issu du site Internet. Pourquoi ce fichier CSV issu du site Internet ? Les bases sur le site Internet sont censées être constamment à jour par conséquent à l'exportation des données sur le fichier CSV, ces données sont à jour.

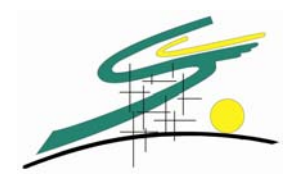

Lorsque vous cliquerez sur l'étape suivant après avoir sélectionné « Utilisation d'une liste existante », nous obtiendrons la boite de dialogue suivante.

| Sélectionner la source de données                                                                                                    |                                                                                                    |                                 |                         |                      |                                  |                                  |                |                          |
|----------------------------------------------------------------------------------------------------|----------------------------------------------------------------------------------------------------|---------------------------------|-------------------------|----------------------|----------------------------------|----------------------------------|----------------|--------------------------|
| Regarder dans : 🛅 Documents de Christophe 🛛 🕑 🖓 🕶 🔯 🗮 🗸 📸 🏢 🗸 Outils 🗸                                                                                                    |                                                                                                    |                                 |                         |                      |                                  |                                  |                |                          |
| Mes documents<br>récents<br>Bureau                                                                                                    | Mes documents<br>récents       Imaison       Imaison |                                 |                         |                      |                                  |                                  |                |                          |
| Image: Commune_morinais       Image: Nouveau dossier         Image: Commune_morinais       Image: Nouveau dossier         Image: Commune_morinais       Image: Nouveau dossier         Image: Commune_morinais       Image: Nouveau dossier         Image: Commune_morinais       Image: Nouveau dossier         Image: Commune_morinais       Image: Nouveau dossier         Image: Commune_morinais       Image: Nouveau dossier         Image: Commune_morinais       Image: SAV         Image: Commune_morinais       Image: SAV <td< td=""></td<> |                                                                                                    |                                 |                         |                      |                                  |                                  |                |                          |
| Poste de travail                                                                                                    | Ma musique                                                                                                    | chargements 📔                   | DValerie_of<br>vehicule | notos                |                                  |                                  |                |                          |
|                                                                                                    | Nom de fichier :                                                                                                    |                                 | /                       |                      | <b>•</b> [                       | Nouvelle <u>s</u> ou             | rce            | <u>O</u> uvrir           |
| Favoris reseau                                                                                                    | Type de fichiers                                                                                                    | Fichiers text                   | e (*.txt; *             | .prn; *.cs           | ✓                                |                                  |                |                          |
| 1 - Aller dar                                                                                                    | 1 - Aller dans le dossier où se trouve votre fichier CSV                                                                                                    |                                 |                         |                      |                                  |                                  |                |                          |
|                                                                                                    | 2 – Sélectionner le type de fichiers<br>« Fichiers texte (*.txt ; *.prn ; *.csy) »                                                                                                    |                                 |                         |                      |                                  |                                  |                |                          |
| 3 – Sélectio                                                                                                    | nner votre                                                                                                    | fichier csv                     |                         |                      |                                  | ]                                |                |                          |
| Nous obtiend                                                                                                    | 4 – Cliquez sur OUVRIR                                                                                                    |                                 |                         |                      |                                  |                                  |                |                          |
| Fusion et publiposi                                                                                                    | tage : Destinatair                                                                                                    | 'es                             |                         |                      |                                  |                                  |                | X                        |
| Pour prieu pozu pozu pozu pozu pozu pozu sur l'en-tête de colonne approprié. Pour réduire le nombre de destinataires affichés grâce à un critère spécifique, tel qu'une ville, cliquez sur la flèche près de l'en-tête de colonne. Utilisez les cases à cocher ou les boutons pour ajouter ou supprimer des destinataires.                                                                                                    |                                                                                                    |                                 |                         |                      |                                  |                                  |                |                          |
| 🔍 n., 💌 a                                                                                                    | dresse 💌 ville                                                                                                    | <ul> <li>code_postal</li> </ul> | 💌 email                 | prenor               | m ▼ tel_fixe                     | 💌 portable                       | ▼ tel_urgence  | 💌 naiss 🔨                |
| PER 3 Alle d<br>✓ QUERE 8. rue d                                                                                                    | lu L RENNES<br>le la BREAL/                                                                                                    | 35200<br>35310                  | notoriou<br>petitbist   | Benjamin<br>Antoine  | 02 99 64 39 13<br>02 99 60 07 59 | 06 15 31 67 99                   |                | 02/04/1992<br>13/07/1992 |
| QUIL La Land                                                                                                    | le O ST THU                                                                                                    | 35310                           |                         | Kevin                | 02 99 85 35 48                   | 06 20 06 86 68                   | 00.00 (1.01.75 | 30/12/1992               |
|                                                                                                    | des CHAVA                                                                                                    | 35310<br>35310                  | danielre                | Guillaume<br>Gabriel | 02 99 64 29 48<br>02 99 64 26 58 |                                  | UZ 99 64 34 78 | 13/12/199:<br>02/09/199: |
| ROBIN Le Patis                                                                                                    | BREAL/                                                                                                    | 35310                           | maxdu3                  | Maxime               | 02 99 60 50 32                   |                                  |                | 04/09/1992               |
| I ROL 13 Cher<br>I SAU La rue e                                                                                                    | min CHAVA                                                                                                    | 35310<br>35380                  | romains                 | Romain<br>Ewen       | 02 99 64 34 03<br>02 99 61 05 31 | 06 61 56 04 23<br>06 27 65 73 97 |                | U//04/1992<br>25/12/1993 |
| STEP 6 impas                                                                                                    | se d CHAVA                                                                                                    | 35310                           | thierry                 | Gwendal              | 02 99 64 35 65                   | 002100100                        |                | 10/06/199:               |
| TAR Le pr, o     TIMA 39 Due                                                                                                    | V BREAL/                                                                                                    | 35310<br>35310                  |                         | Romain<br>Vincent    | 02 99 60 03 96                   |                                  |                | 31/10/199:               |
| TOXE 3 Rue d                                                                                                    | u s BREAL/                                                                                                    | 35310                           | ptittoxe                | Damien               | 02 99 60 58 36                   |                                  |                | 25/06/199                |
|                                                                                                    |                                                                                                    |                                 |                         |                      |                                  |                                  |                |                          |
| Sélectionner tout Effacer tout Actualiser                                                                                                    |                                                                                                    |                                 |                         |                      |                                  |                                  |                |                          |
| Rechercher                                                                                                    | Modifier                                                                                                    | <u>V</u> alider                 |                         |                      |                                  |                                  |                | ОК                       |

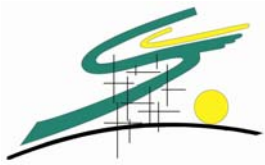

Pour trier la liste, cliquez sur l'entête de colonne approprié. Pour réduire le nombre de destinataires affichés grâce à un critère spécifique, tel que la ville, cliquez sur la flèche près de l'en-tête de colonne. Utiliser les cases à cocher ou les boutons pour ajouter ou supprimer des destinataires. Une fois que vous avez sélectionné les destinataires, cliquez sur OK.

| Fusion et publipostage 🔹 🗙                                                                                                    |                                                               |
|----------------------------------------------------------------------------------------------------|---------------------------------------------------------------|
|                                                                                                    |                                                               |
| Écriture de votre lettre                                                                                                    |                                                               |
| Si vous ne l'avez pas encore fait,<br>écrivez votre lettre maintenant.                                                                                               |                                                               |
| Pour ajouter à votre lettre des<br>informations concernant le<br>destinataire, cliquez sur une zone<br>de la lettre, puis cliquez sur un des<br>éléments ci-dessous. |                                                               |
| Bloc d'adresse                                                                                                    |                                                               |
| 🗎 Ligne de salutation                                                                                                    |                                                               |
| 📑 Affranchissement électronique                                                                                                    |                                                               |
| Autres éléments                                                                                                    |                                                               |
| Une fois la composition de votre<br>lettre achevée, cliquez sur<br>Suivante. Vous pouvez alors<br>afficher et personnaliser chaque<br>lettre.                        | <u>S</u>                                                      |
|                                                                                                    |                                                               |
| Étape 4 sur 6<br>Suivante : Aperçu de vos lettres<br>Précédente : Sélection des destina                                                                              |                                                               |
|                                                                                                    |                                                               |
| Autres elements                                                                                                    | Insérer un champ de fusion                                    |
| Nous obtiendrons la boite de d<br>suivante :                                                                                                    | ialogue Insérer :<br>Champs d'adresse O Champs de base de dor |
| Dans celle-ci nous retrouvons t                                                                                                    | ous les Champs:                                               |
| entête de colonnes du fichier C                                                                                                    | VS, ces                                                       |

entête correspondent au nom de champ de la liste des personnes dans la base de données du site Internet.

placer le curseur de votre souris à l'endroit où vous souhaitez insérer le champ, ensuite vous viendrez cliquer sur le nom de champs et sur <u>I</u>nsérer, Cette opération sera renouvelé suivant le nombre de champs que vous souhaitez insérer.

| 🔘 Champs d' <u>a</u> dresse    | <ul> <li>Champs de base de <u>d</u>onnées</li> </ul> |
|--------------------------------|------------------------------------------------------|
| C <u>h</u> amps:               |                                                      |
| nom                            | A                                                    |
| prenom                         |                                                      |
| adresse                        |                                                      |
| ville                          |                                                      |
| tel fixe                       |                                                      |
| portable                       |                                                      |
| tel_urgence                    |                                                      |
| email                          |                                                      |
| categorie                      |                                                      |
| saison                         |                                                      |
| Entente                        |                                                      |
| com_liste_cles                 |                                                      |
| num_carte_salle                | <u> </u>                                             |
| Faire correspondre les champs. | <u>I</u> nsérer Annuler                              |

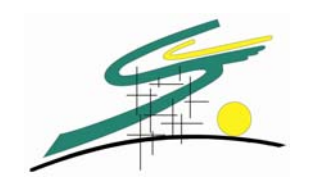

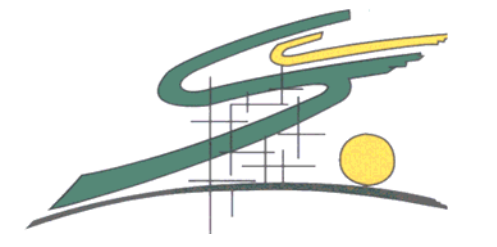

# Union Sportive et Culturelle de Chavagne

Badminton - Boxe Thaï - Football - Hap Kido - Judo – Pétanque -Randonnée Pédestre - Squash - Tennis

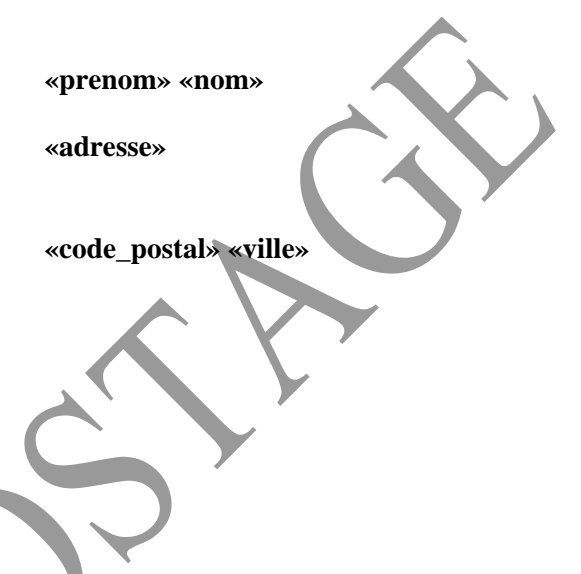

Chavagne, le 19 novembre 2007

«prenom»,

La saison 2007-2008 touche à sa fin. C'est pourquoi nous vous convions à l'assemblée générale qui se déroulera à la salle xxxxxxx le mardi XX juin 2008 à 20 h 30. Bien entendu tous les membres et adhérents sont conviés à cette assemblée.

Ordre du jour :

- Bilan de la saison 2007-2007
- Evolution du site Internet.
- Calendrier des activités pour la saison 2007 2008.
   Toutes nouvelles idées seront les bienvenues.

Venez nombreux à cette assemblée.

Merci

Le bureau

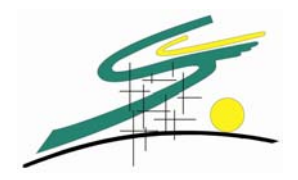

L'étape suivante consiste à visualiser les lettres afin de voir si les champs sont bien placés, et d'apporter quelques corrections avant impression (Pour apporter les corrections, il est souhaitable de faire précèdent)

| Fusion et publipostage 🔹 🗙                                                                                                    |                                                              |
|----------------------------------------------------------------------------------------------------|--------------------------------------------------------------|
|                                                                                                    |                                                              |
| Aperçu de vos lettres                                                                                                    |                                                              |
| Une des lettres fusionnées est<br>affichée en aperçu ici. Pour voir<br>une autre lettre, cliquez sur une<br>des flèches :                                                                                                    |                                                              |
| Contraction Contraction Contra |                                                              |
| Rechercher un destinataire                                                                                                    |                                                              |
|                                                                                                    |                                                              |
| vous pouvez egalement modifier<br>votre liste de destinataires :                                                                                                    |                                                              |
| 📝 Modifier la liste de destinataire                                                                                                    |                                                              |
| Exclure ce dectinataire                                                                                                    |                                                              |
|                                                                                                    |                                                              |
| cliquez sur Suivante. Vous pouvez                                                                                                    |                                                              |
| alors imprimer les lettres                                                                                                    |                                                              |
| rusionnees ou les modifier pour<br>aiouter des commentaires                                                                                                    |                                                              |
| personnels.                                                                                                    |                                                              |
|                                                                                                    |                                                              |
|                                                                                                    |                                                              |
| Étape 5 sur 6                                                                                                    |                                                              |
| Suivante : Fin de la fusion                                                                                                    |                                                              |
| <ul> <li>Précédente : Écriture de votre lett</li> </ul>                                                                                                    |                                                              |
|                                                                                                    |                                                              |
| NY                                                                                                    |                                                              |
| Nous pouvons visualiser une à u                                                                                                    | ne les lettres personnalisées, en cliquant sur les boutons à |

gauche ou à droite de « Destinataire : 1 »

Nous obtiendrons le résultat suivant :

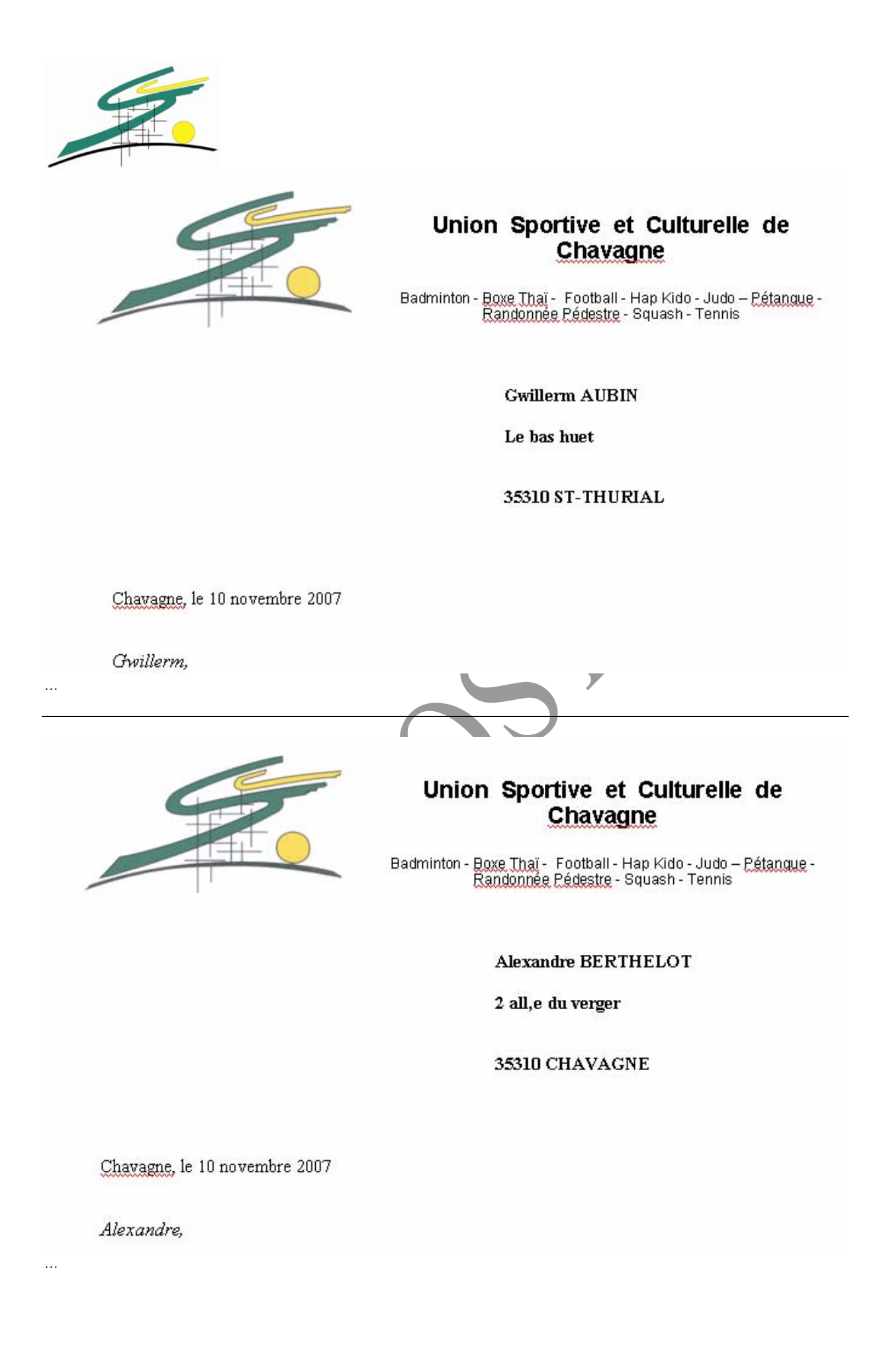

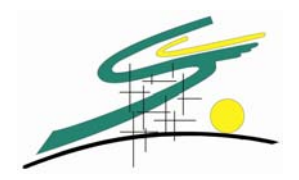

Et pour terminer, vous pouvez imprimer les lettres ou modifier individuellement les lettres

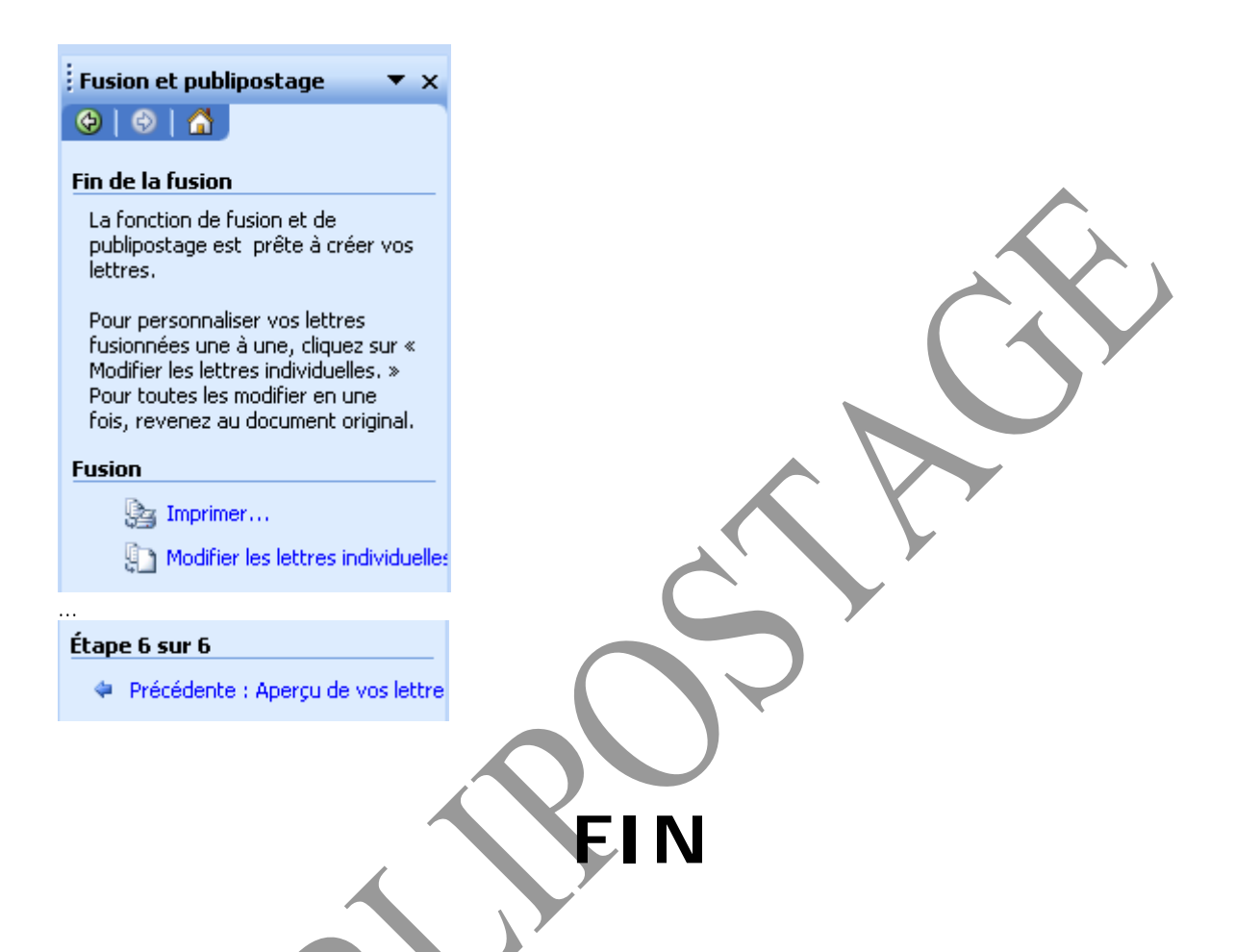

Ce publipostage a été réalisé avec les produits Microsoft OFFICE (Word, Excel...). Suivant la version du pack OFFICE, les explications diffèrent légèrement.

Si vous êtes équipés du logiciel Works de Microsoft, vous avez la possibilité de faire aussi du publipostage. (très simple)